### Submitting through ShareFile

Accessing the secure ShareFile portal.

- 1. Email <u>contractmgt@daaa1a.org</u> to receive access
- 2. Include the name and email address of everyone in your organization that will need access
- 3. Allow one business for response
- 4. You will receive an email from Sharefile (Citrix) inviting you to the shared folder

| Anjeanette Smiley has shared the folder 1_TRAINING FOLDER with you.                                                                                                    |         |
|----------------------------------------------------------------------------------------------------|---------|
| Note From Anjeanette:                                                                                                    |         |
| To access this folder, you must first activate y our account and set your personal password.                                                                                                    |         |
| ☐Click here to activate your account and view this folder                                                                                                    |         |
| ShareFile is a tool for sending, receiving, and organizing your business files online. It can be<br>used as a password-protected area for sharing information with clients and partners, and it's<br>an easy way to send files that are too large to e-mail. |         |
| Trouble with the above link? You can copy and paste the following URL into your web browser:<br>https://detroitseniorsolution.sharefile.com/f/o2025de-0c1a-4027-a057-a007215916fb2<br>a=31129101867c55bb                                                     |         |
| Powered By Citrix ShareFile 2020                                                                                                    |         |
| Create a profile or log in to your                                                                                                    | folder. |
| S S                                                                                                    |         |
| ShareFile                                                                                                    |         |

5.

| 1 (<br>Welcome! Please confirm yo | ur personal information. |  |  |  |
|-----------------------------------|--------------------------|--|--|--|
| First Name : *                    | * Required               |  |  |  |
| Contract                          |                          |  |  |  |
| Last Name: *                      |                          |  |  |  |
| Management                        |                          |  |  |  |
| Company :                         |                          |  |  |  |
| DAAA                              |                          |  |  |  |
|                                   |                          |  |  |  |
| Continue                          |                          |  |  |  |
|                                   |                          |  |  |  |

CITRIX

# Submitting through ShareFile

#### Create a folder

1. Open the Request For Proposal folder

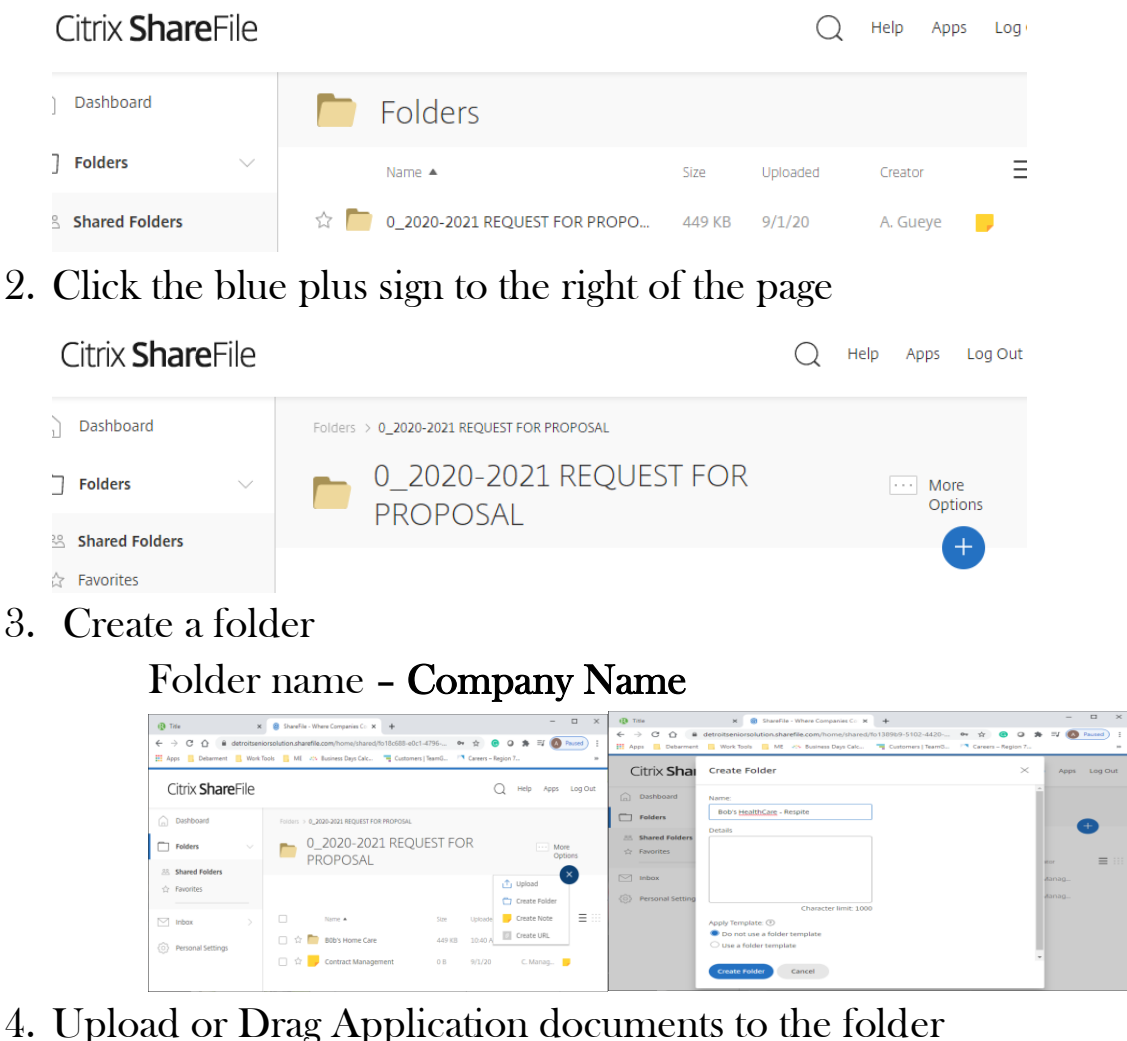

| 0         Tex         X         ■         0         Tex         ■         □         X           1         -         C         Q         identification/texaminational/texaminational/texaminatitexaminatitexaminational/texaminational/texaminatitexamination | (2)         Tele         ×           ←         →         C*         ①         B         detroitsen           III:         Apps         Debarrert         B         Work: | ShareFile - Whene Companies Coll X     +      ionsolution.shareFile.com/home/shared/iorS0265-e26a      Tools | -4256-8 🖛 🖈 😁                    | - □ :<br>• ★ ≕ (0 *exed)<br>• 7 |  |
|----------------------------------------------------------------------------------------------------|----------------------------------------------------------------------------------------------------|----------------------------------------------------------------------------------------------------|----------------------------------|---------------------------------|--|
| Jpload to "B0b's Home Care" $$\times$$                                                                                                    | Citrix ShareFile                                                                                                    |                                                                                                    | Q                                | Help Apps Log Out               |  |
| Drag files here<br>Exect file                                                                                                    | Dashboard     Folders     Shared Folders                                                                                                    | Noem > €_2003201 H0341710H 1007006 > 8001 None Cet > 8005 None Cet = > 8005 None Cet = > 8005 None Cetators  |                                  |                                 |  |
|                                                                                                    | ☆ Favorites                                                                                                    | Nome A                                                                                                    | Size Uploaded<br>101 KB 12:45 PM | Crestor 📃                       |  |
|                                                                                                    | <ul> <li>Personal Settings</li> </ul>                                                                                                    | 52 Prescreening(pg                                                                                           | 63 K5 12-64 PM                   | C. Menag                        |  |
| Carcel                                                                                                    |                                                                                                    |                                                                                                    |                                  |                                 |  |

 Document name – name of application requirement (Attachment 7 – Insurance)

## Submitting through ShareFile

#### **Additional Information**

- You may delete documents but not folders
- If applying for more than one service:
  - o Create one folder for your business
    - Create one folder for Section 1
      - Pre-screening and Attachments A-M etc.
    - Create a folder for each submission for Sections II
      - Attachments 1-5, Budget and additional information

| Citrix <b>Share</b> File |                                            |              | С                | ) Help           | Apps | Log Ou   |
|--------------------------|--------------------------------------------|--------------|------------------|------------------|------|----------|
| n Dashboard              | Folders > 0_2020-2021 REQUEST FOR PROPOSAL | > B0b's Home | Care > Bob's Hon | necare - Respite |      |          |
| Folders V                | 📄 Bob's Homecare -                         | Respit       | e ··· More       | Options          | Ŧ    |          |
| 😤 Shared Folders         |                                            |              |                  |                  |      |          |
| 🕁 Favorites              |                                            |              |                  |                  |      |          |
|                          | Name 🔺                                     | Size         | Uploaded         | Creator          |      | $\equiv$ |
| ∑ Inbox >                | 🔲 🏠 🛅 Section I                            | 0 B          | 3:51 PM          | C. Mana          |      |          |
| Personal Settings        | 🔲 🟠 🛅 Section II _ Chore Services          | 0 B          | 3:52 PM          | C. Mana          |      |          |
|                          | 🔲 🏠 📄 Section II _ Respite                 | 0 B          | 3:52 PM          | C. Mana          |      |          |